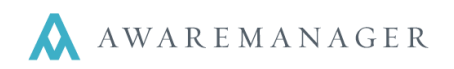

#### Checking in Visitors

- 1. Sign Into the AwareManager JXT.
- 2. Right-click on the Visitors icon, select Open With No Records.

The Visitor List window will open.

3. On the Operation menu, select Today's Visitors.

The list of Visitors expected for the day will open.

**Note**: you can check in and print badges for multiple visitors at a time by highlighting more than one line in the list view

- 4. Using one of the techniques described below, locate and highlight the Visitor to check in.
- 5. Click on the **Visitor Status** pencil to edit/change.

The Change Visitor Status window will open.

# Visitor List 🔺 🖹 🕂 🗈 💉 📾 🛴 🐺 🖊 🔍 🖷 😳 🖽 🚇 🖳 🖂 🖽 🔲

| Number 🔺 | Full Name 🛛 🖊  | Entered Date     | Expected Time 🖍 | Visitor Status 🖍 | Visitor Type 🧪 | Destination 🍡   | Instructions 🧪 |
|----------|----------------|------------------|-----------------|------------------|----------------|-----------------|----------------|
| 0100     | Bradford Cox   | October 29, 2010 | 10:00           | ON-SITE          | VENDOR         | 100-N BEAC-0320 |                |
| 0103     | Luol Deng      | November 2, 2010 | 13:00           | ON-SITE          | VISITOR        | 100-N BEAC-01LR | dsadasdasd     |
| 0104     | Dave Shuettner | November 2, 2010 | 00:00           | EXPECTED         | VISITOR        | 100-S BEAC-01   |                |
| 0106     | Frank Dividemo | November 2, 2010 | 01:00           | EXPECTED         | VISITOR        | 100-N BEAC-02LR |                |
| 0407     |                | NI I 0 0040      | 04.00           | EVELOTED         | 1 UOITOD       | 400 NUDEAO OOLD |                |

- 6. Change the Visitor Status to CHECKED IN or ON-SITE.
- 7. Click on the Save button to save.

| 0104 | Dave Shuettner   | November 2, 2010  | 00:00 |   | EXPECTED       | VISITOR   | 100-S | BE |
|------|------------------|-------------------|-------|---|----------------|-----------|-------|----|
| 0106 | Frank Dividemo   | November 2, 2010  | 01:00 |   | EXPECTED       | VISITOR   | 100-N | BE |
| 0107 | Corey Chenevert  | November 2, 2010  | 01:00 |   | EVECTED        | VICITOR   | 400 M | BE |
| 0108 | I-Fan Chen       | November 8, 2010  | 01:00 |   |                |           | ×     | BE |
| 0109 | Brandon Jennings | November 10, 2010 | 06:00 | C | Change Visito  | or Status |       | BE |
| 0114 | Maureen Doran    | December 2, 2010  | 10:00 |   |                |           |       | BE |
| 0119 |                  | December 17, 2010 | 15:24 | v | isitor Status: | ON-SITE   | _=    |    |
| 0133 | I-Fan Chen       | January 12, 2011  | 12:53 |   | Cours          | Concel    |       |    |
| 0134 | I-Fan Chen       | January 12, 2011  | 12:53 |   | Save           | Cancel    |       |    |
| 0151 | Adrian Gonzalez  | January 12, 2011  | 13:21 |   |                |           |       |    |

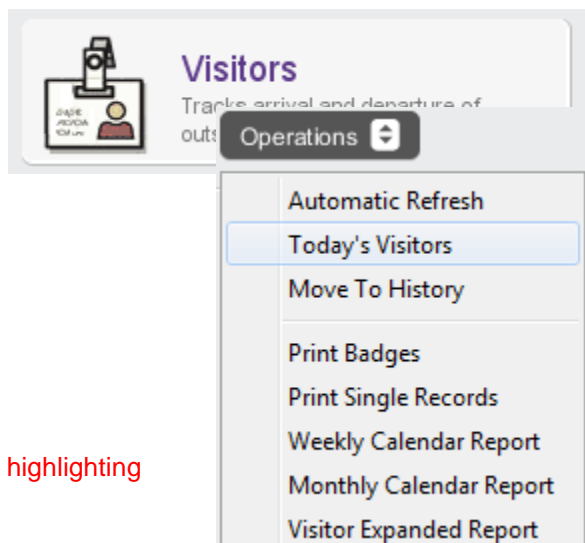

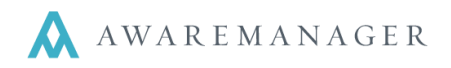

There are many techniques for sorting and searching for Visitors

## Sort the List by any of the Column Headings

Click the column heading and the list will sort by that value. Frequent sorts: Last name, First Name, Host Name, Tenant.

| Number | Full Name 🔺 🛛 🧪  | Entered Date      | Expected Time 🖍 | Visitor Status 🧪 | Visitor Type 🖍 | Destination 🧪   | Instructions |
|--------|------------------|-------------------|-----------------|------------------|----------------|-----------------|--------------|
| 0100   | Bradford Cox     | October 29, 2010  | 10:00           | ON-SITE          | VENDOR         | 100-N BEAC-0320 |              |
| 0109   | Brandon Jennings | November 10, 2010 | 06:00           | EXPECTED         | VISITOR        | 100-N BEAC-01LR |              |
| 0175   | Chuck D          | April 14, 2011    | 02:00           | EXPECTED         | VENDOR         |                 | an enemy to  |
| 0169   | Corey Chenevert  | April 4, 2011     | 17:00           | EXPECTED         | VISITOR        | 100-N BEAC-0200 | Say yeah     |

The Triangle indicates the sort order (click it to toggle the views):

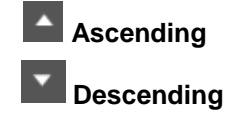

### Expanded Search

Open your Search window by clicking on the Magnifying glass.

|         | ♥ 🛛 🔍 🖷 🖸       | 田昌島            |
|---------|-----------------|----------------|
| Date    | Expected Time 🖍 | Visitor Status |
| 9, 2012 | 16:42           |                |
| 7.2011  | 14:52           | EXPECTED       |

You can enter in multiple criteria to search including: Visitor Type, and Client. You can designate a Sort and Subsort.

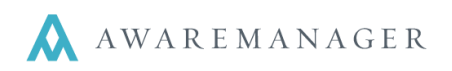

|                      |                    |            |          | ×   |
|----------------------|--------------------|------------|----------|-----|
| Visitor Sear         | ch                 |            |          |     |
| Keywords:            |                    |            |          |     |
| ⊖ Range:             | Call On Check In 👻 | No         | ▼ to Yes | • ( |
| ⊖ Range:             | Organization: Te 👻 | ABC        | ≡ to ABC |     |
| ⊖ Range:             | Visitor Type 👻     | VISITOR    |          | ⊚ ≡ |
| $\oplus$             |                    |            |          |     |
| Sort:                | Full Name 👻        | Descending |          |     |
| Subsort:             | Visitor Type 🗸     |            |          |     |
| Store With Recordset |                    |            |          |     |
|                      | Search             | Cancel     | Clear    |     |

## **Key Word Search**

r

You can also enter in a single word to search by (such as first name or last name).

| Visitor Sear         | ch                                            |
|----------------------|-----------------------------------------------|
| Keywords:            |                                               |
| Range:               | Call On Check In 👻 No 👻 <sup>to</sup> Yes 👻 🔇 |
| Range:               | Organization: Te                              |
| ⊖ Range:             | Visitor Type 🔹 🗉 🔲                            |
| $\oplus$             |                                               |
| Sort:                | None                                          |
| Subsort:             | None 👻                                        |
| Store With Recordset |                                               |
|                      | Search Cancel Clear                           |

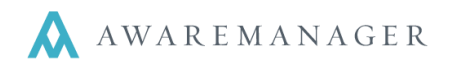

# **Visitor Entry**

To add a visitor click the + icon at the top of the Visitor List:

|                | 0241             | 100BE          | Visitor Status: | EXPECTED          | ≡                |            |
|----------------|------------------|----------------|-----------------|-------------------|------------------|------------|
| /isitor Type:  | VISITOR          | Tenant Visitor | Entered:        | February 21, 2013 | 14:54            |            |
| Contact:       |                  | ≡              | Expected:       | February 21, 2013 | <b>iii</b> 14:54 | <b>(</b> ) |
| irst Name:     |                  |                | Expiration:     |                   |                  | G          |
| ast Name:      |                  |                | Check In:       |                   |                  | G          |
| ull Name:      |                  |                | Arrival:        |                   |                  | G          |
| ontact Phone:  |                  |                | Departure:      |                   | <b>#</b>         | •          |
| Organization 👻 |                  |                | Badge Letters:  |                   |                  |            |
| Host 🗸         |                  |                | Instructions:   |                   |                  |            |
| enant:         |                  | ≡              |                 |                   |                  |            |
| mail:          |                  |                |                 |                   |                  |            |
| lost Phone:    |                  |                | Notes:          |                   |                  |            |
|                | Call On Check In |                |                 |                   |                  |            |
| Point Of E     |                  |                |                 |                   |                  |            |
| TONIC OF E V   |                  | ≡              |                 |                   |                  |            |
| estination:    |                  |                |                 |                   |                  |            |
| estination:    | Dentis dans      |                |                 |                   |                  |            |
| estination:    | Reminders        |                |                 |                   |                  |            |

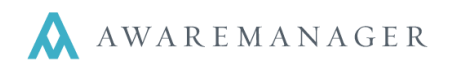

Visitor Types

Classification of Visitors

### Visitor Types

Categories of Visitors can be added as client sees fit.

Common Examples:

Code CONTRACTOR VISITOR MESSENGER VENDOR Description Contractor Building Visitor (Tenant) Messenger Vendor

## **Visitor Status**

Indicates the current status of the Visitor, can be added as client sees fit.

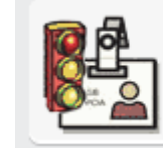

Visitor Status Identifies each stage of a Visitor

request

Common Examples:

| Code       | Description                                   | Color Alert |
|------------|-----------------------------------------------|-------------|
| DENYACCESS | The visitor is not allowed on the property    | Red         |
| EXPECTED   | The visitor is expected to arrive             | Yellow      |
| ON SITE    | The visitor has checked in and is on-site     | Green       |
| CANCELLED  | The visitor is not coming                     | None        |
| CHECK OUT  | The visitor has checked out/left the building | None        |